## LOG0フォームによる書類提出方法について

豊島区では行政手続きのデジタル化を推進しております。介護保険課においても、事前提出資料等については、 電子での届出・申請システムを活用しております。本区では、株式会社トラストバンク社が「LGWAN-ASPサービ ス」として提供している自治体向け「デジタル化総合プラットフォーム」である「LoGoフォーム」を用いております。 ★これまでインターネットを利用した申請手続きは、「東京共同運営電子申請・届出サービス」を利用しておりました が、豊島区では、令和7年1月より「LoGo フォーム」に切り替えて運用することといたしました。

## 【回答フォーム内での操作方法】

1. 各項目必要事項を直接入力または選択してください。

豊島

| 1 入力                | 2 確認                                     | 3 完了              |
|---------------------|------------------------------------------|-------------------|
| 「記のフォームにご入力をお願いします。 | i .                                      |                   |
| 運営指導の通知を受け取った事業者から  | 6の提出書類および実施後の改善報告書の提出等を行うフォー             | ムです。              |
| これまでインターネットを利用した申請  | 特続きは、「東京共同運営電子申請・届出サービス」をす               |                   |
| 「LOGOノオーム」に切り皆えて運用す | ることといたしました。うきましては、こちらの新ジ                 | Q1の申請日は、申請日の日付が自動 |
|                     | 「「「「「「「「」」」、「「」、「」、「」、「」、「」、「」、「」、「」、「」、 |                   |

★Q2以降、必要事項を入力してください。「必須」マークがある項目は入力がないと、申請ができません。

2. 最後まで入力後、「確認画面へ進む」を押下してください。

なお、添付できるファイルは、3 つまで(各ファイルの容量は10MB まで)です。3 つを超えるファイルを送付する必要がある場合は、お手数ですが、ZIP ファイルに圧縮するまたは複数回に分けてご申請ください。

ファイルの添付方法について、2頁目でご案内しております。ご不明な場合は、ご確認ください。

| ト護保険課 事業者指導・「          | 監査グループ      |                       |  |
|------------------------|-------------|-----------------------|--|
| EL:03-3981-1474        |             |                       |  |
| Mail: A0029026@city.to | shima.lg.ip |                       |  |
|                        | onnungijp   |                       |  |
|                        | A THEFT A   |                       |  |
|                        | → 確認画面へ過    | <u>生む</u> 入力内容を一時保存する |  |

3. 確認画面にて確認後、「送信」を押下してください。

| ←1つ前の画面に る →送信 |  |
|----------------|--|
|                |  |

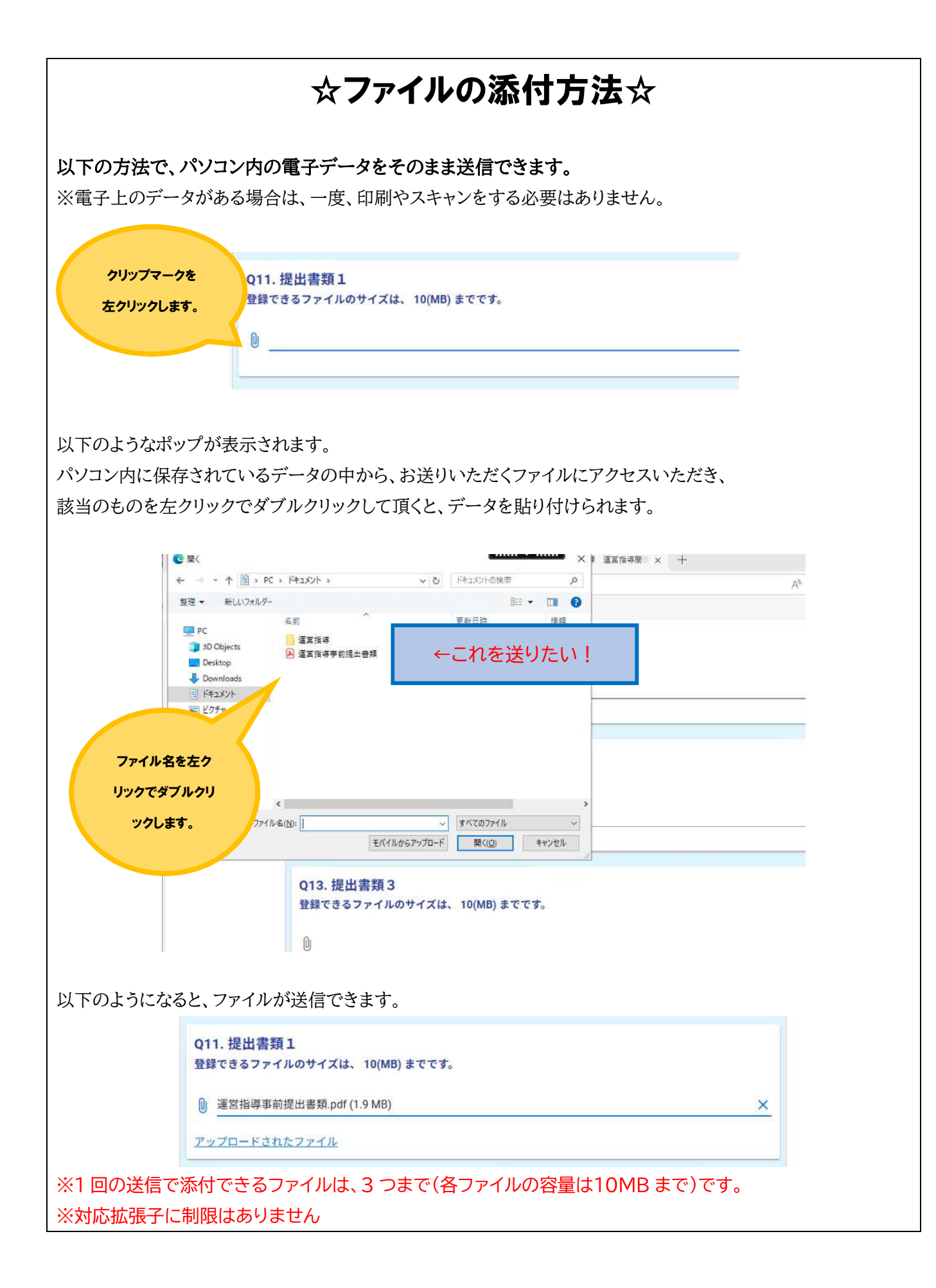